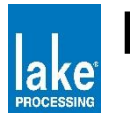

圛2

## Lake Products Firmware Update Manual for LM & PLM

WARNING! The selected processor contains a version of firmware that is incompatible with this version of the Lake Controller software. To upgrade, please quit the Lake Controller and run the separate Firmware Update Utility. Please see the Lake Controller manual for further instructions. OK 义1 Main All

Lake Controllerを起動し、HOME画面のWork AreaにMODULEをドラッグした時、図1の メッセージボックスが表示された場合、Lake Product本体のFirmware versionと、お使 いのLake Controller versionが一致していません。 Lake ProductのFirmwareをUpdateする必要があります。

| Prio                     | メッセーシホックスのIOK]ホタンを押すと、Muduleか寅緑色と赤の点滅を繰り返す表<br>示になります。(図2)                                                                                                    |
|--------------------------|----------------------------------------------------------------------------------------------------|
|                          | Version 6.5.0以降は、本体Firmware versionとLake ControllerのVersionが一致していな<br>いと接続出来ません。MODULEの上段に下記の様な表示が点滅します。                                                                                                    |
|                          | OLD FIRM Lake ControllerのVeriosnが新しく、本体のFirmwareが古いです。                                                                                                    |
|                          | NEW FIRM Lake ControllerのVeriosnが古く、本体のFirmwareが新しいです。                                                                                                    |
| Super<br>Modules es Undo | <ul> <li>[Lake ProductのUpdateの準備と注意点]</li> <li>Lake Controllerを閉じて下さい。</li> <li>Updateは必ず1台ずつ行って下さい。</li> <li>※複数台数を同時に行うと、稀にFirmwareを読みこぼす個体が出る事があります。</li> <li>読みこぼした場合には、修理が必要になる事がございます。</li> <li>「Power Cycle」の作業がありますので、ACコードの抜き差し作業がし易い環境をお勧めします。</li> </ul> |

Generate Langer Tech Langer Tech

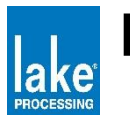

#### Lake Updateの起動

Windowsのスタートメニューの「すべてのプログラム」から、該当するversionのLake Controllerフォルダーを開きます。(図3) または、Programフォルダーの中にあるLakeフォルダーから、該当するversionのLake Controllerフォルダーを開きます。(図4)

✔ LakeUpdateをクリックして、Lake Updateを起動します。 🦲

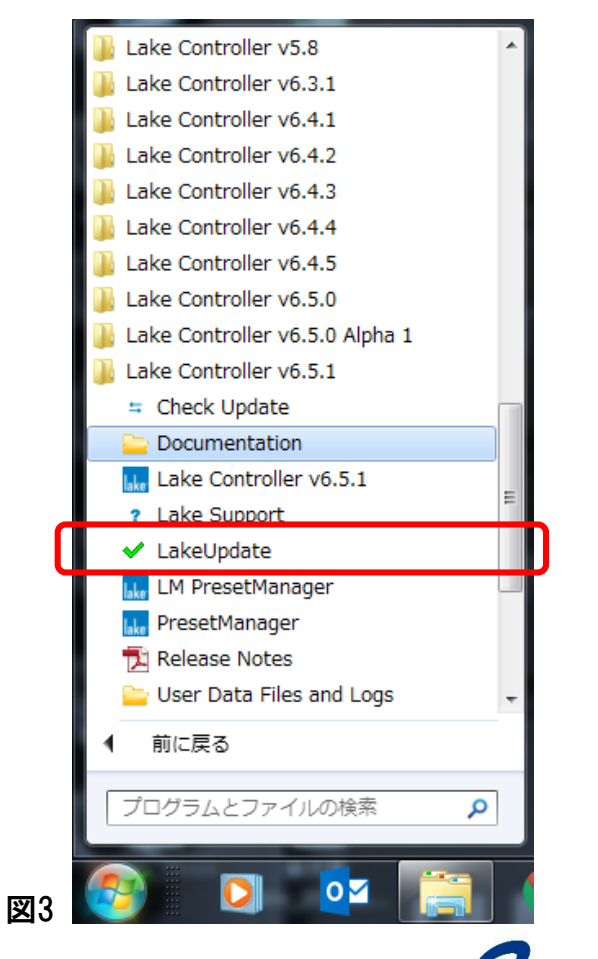

|                | 2 m                             | <b>五</b> 蛇口味     | 4 <del>0.20</del> | ++ / -7   |  |  |
|----------------|---------------------------------|------------------|-------------------|-----------|--|--|
| 숡 お気に入り        | 洛則                              | 史新口時             | 裡親                | 512       |  |  |
| ] ダウンロード       | 퉬 dante msi                     | 2016/12/22 18:28 | ファイル フォル…         |           |  |  |
| 📃 デスクトップ       | 퉬 data                          | 2016/12/22 18:29 | ファイル フォル…         |           |  |  |
| 🗐 最近表示した場所     | 퉬 documents                     | 2016/12/22 18:29 | ファイル フォル…         |           |  |  |
|                | 鷆 firmware                      | 2016/12/22 18:29 | ファイル フォル…         |           |  |  |
| <u>⊨</u> =∠ブ=∪ | 퉬 models                        | 2016/12/22 18:28 | ファイル フォル…         |           |  |  |
|                | 퉬 plugins                       | 2016/12/22 18:29 | ファイル フォル…         |           |  |  |
|                | 🚳 Contour.dll                   | 2016/12/15 14:28 | アプリケーショ           | 6,273 KB  |  |  |
| 📔 ピクチャ         | ManteFirmwareUpdateManager-3.10 | 2016/12/15 14:28 | アプリケーション          | 33,021 KB |  |  |
| 🛃 ビデオ          | DaylightGraphics.dll            | 2016/12/15 14:28 | アプリケーショ           | 1,848 KB  |  |  |
| 🎝 ミュージック       | iomath.dll                      | 2016/12/15 14:28 | アプリケーショ           | 789 KB    |  |  |
|                | lake Lake Controller            | 2016/12/15 14:28 | アプリケーション          | 1,110 KB  |  |  |
| 🌉 コンピューター      | <ul> <li>LakeUpdate</li> </ul>  | 2016/12/15 14:28 | アプリケーション          | 1,047 KB  |  |  |
| A Windows (C:) | LM PresetManager                | 2016/12/15 14:28 | アプリケーション          | 1,303 KB  |  |  |
|                | like PresetManager              | 2016/12/15 14:28 | アプリケーション          | 1,465 KB  |  |  |
| 💁 Ż km_/       | StdGraphics.dll                 | 2016/12/15 14:28 | アノリケーショ           | 1,987 KB  |  |  |
|                | UpdateCneck                     | 2016/12/15 14:29 | ショートカット           | 1 KB      |  |  |
| MIKOYUKIT-HP   | User Data Files and Logs        | 2017/03/23 8:38  | ショートガット           | 2 KB      |  |  |
|                |                                 |                  |                   |           |  |  |
|                |                                 |                  |                   |           |  |  |
|                |                                 |                  |                   |           |  |  |
|                |                                 |                  |                   |           |  |  |
|                |                                 |                  |                   |           |  |  |
|                |                                 |                  |                   |           |  |  |

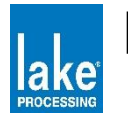

図6

# Lake Products Firmware Update Manual for LM & PLM

| Select platform to update: |            |           |             |          |     |      |
|----------------------------|------------|-----------|-------------|----------|-----|------|
| lake                       | PLM Series | LM Series | PLM+ Series | D Series | OEM | Exit |
| 図5                         |            |           |             |          |     |      |

「Select platform to update」のMENUが表示されます。(図5) UpdateするLake ProductのSeriesをクリックします。

| Name                            | Address                                                  | Subnet mask | MAC addr   | ess      |  |
|---------------------------------|----------------------------------------------------------|-------------|------------|----------|--|
| Microsoft Virtual WiFi Miniport | . Not connected                                          |             | de:53:60:8 | 8d:25:07 |  |
| Microsoft Virtual WiFi Miniport | . Not connected                                          |             | de:53:60:8 | 8d:25:08 |  |
| Intel(R) Dual Band Wireless-A   | Not connected                                            |             | dc:53:60:8 | 8d:25:07 |  |
| Intel(R) Ethernet Connection (3 | ntel(R) Ethernet Connection (3 169.254.147.1 255.255.0.0 |             |            |          |  |
|                                 |                                                          |             |            |          |  |
|                                 |                                                          |             |            |          |  |
|                                 |                                                          |             |            |          |  |
|                                 |                                                          |             |            |          |  |
|                                 |                                                          |             |            |          |  |
|                                 |                                                          |             |            |          |  |
| lake                            |                                                          |             | OK         | Cancel   |  |
| IANC                            |                                                          |             |            |          |  |

「Available network adapters」の画面が表示されます。(図6) Lake Controllerで使われているNetworkを選択(図7)し、OKを押します。

・デフォルト設定はAuto(DHCP)になっています。

 「169.254.×××.×を選択します。
 ・固定アドレスを設定している場合には、「192.168.×××.×」を選択します。

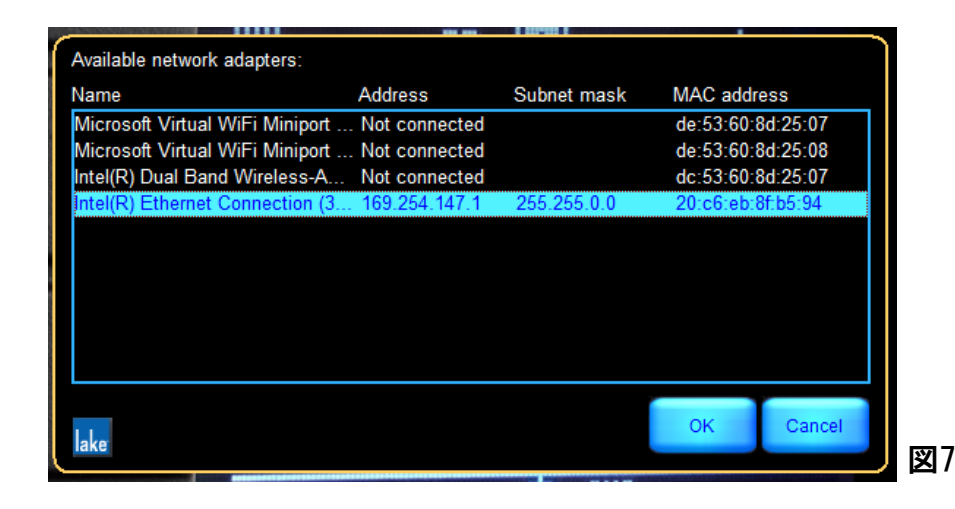

Generation Lange - 130-0011 東京都墨田区石原4-25-12 セルメスタビル5F TEL 03-6661-3801 FAX 03-6661-3826

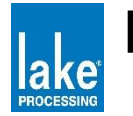

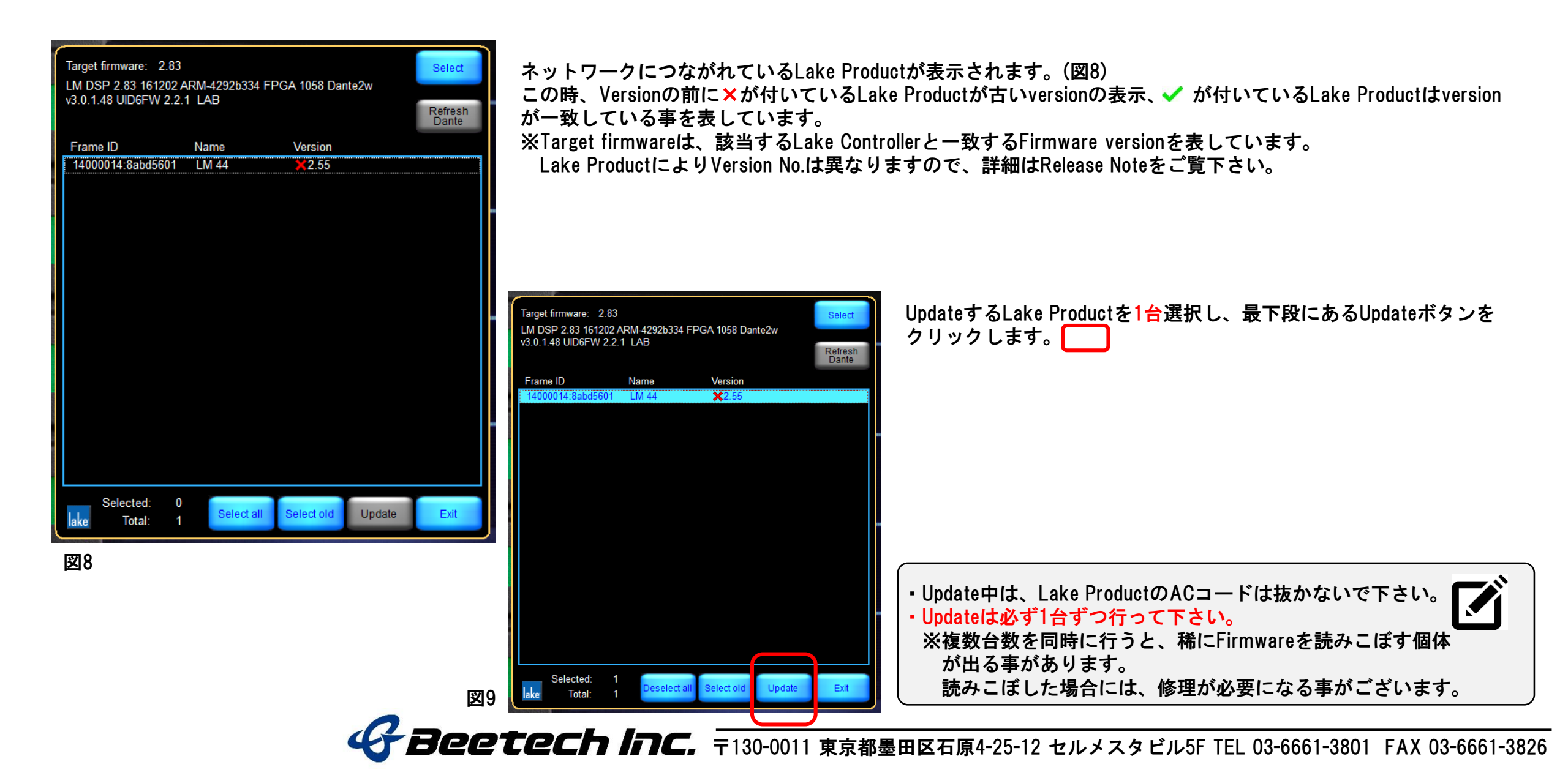

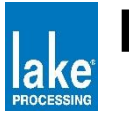

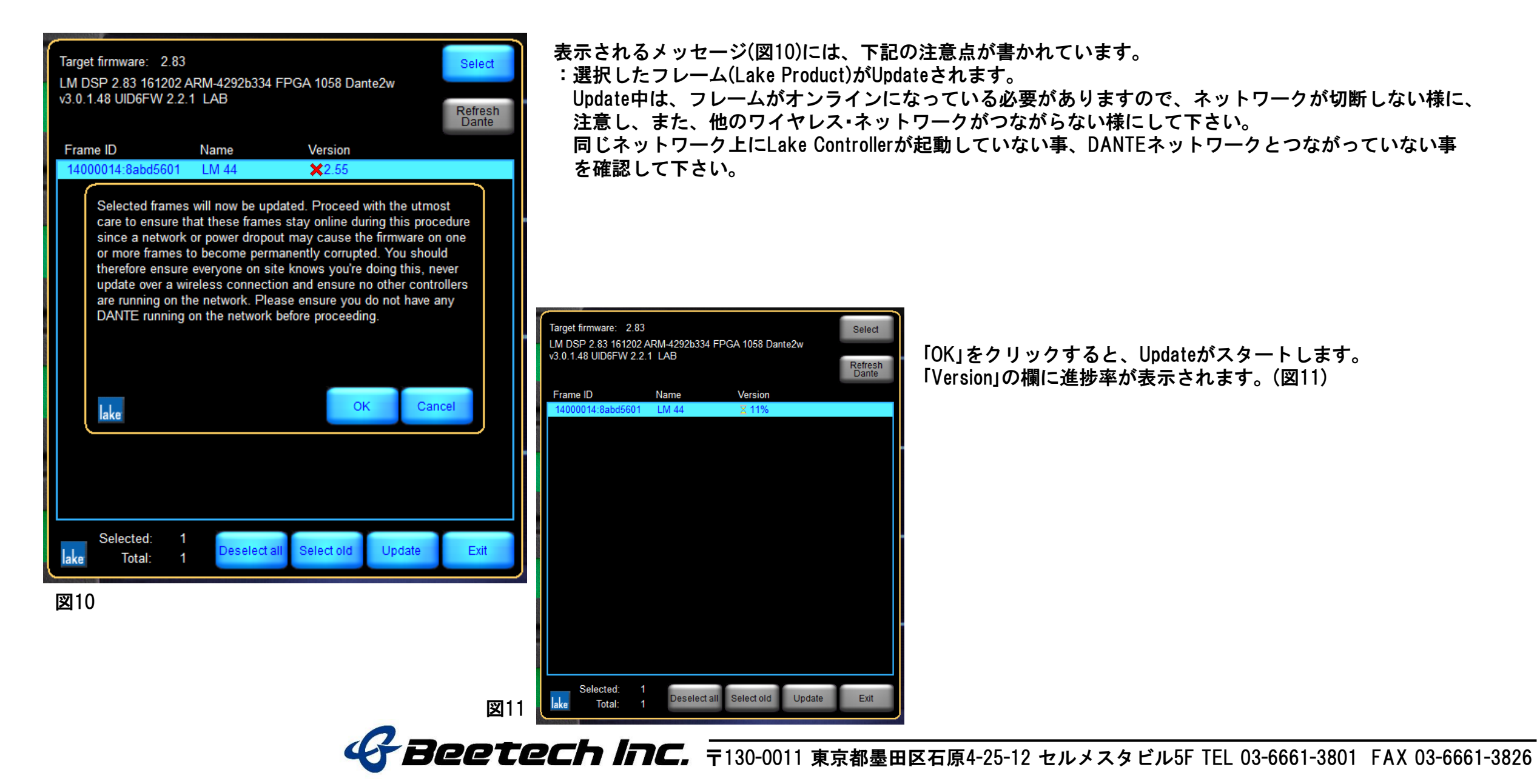

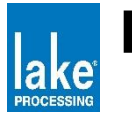

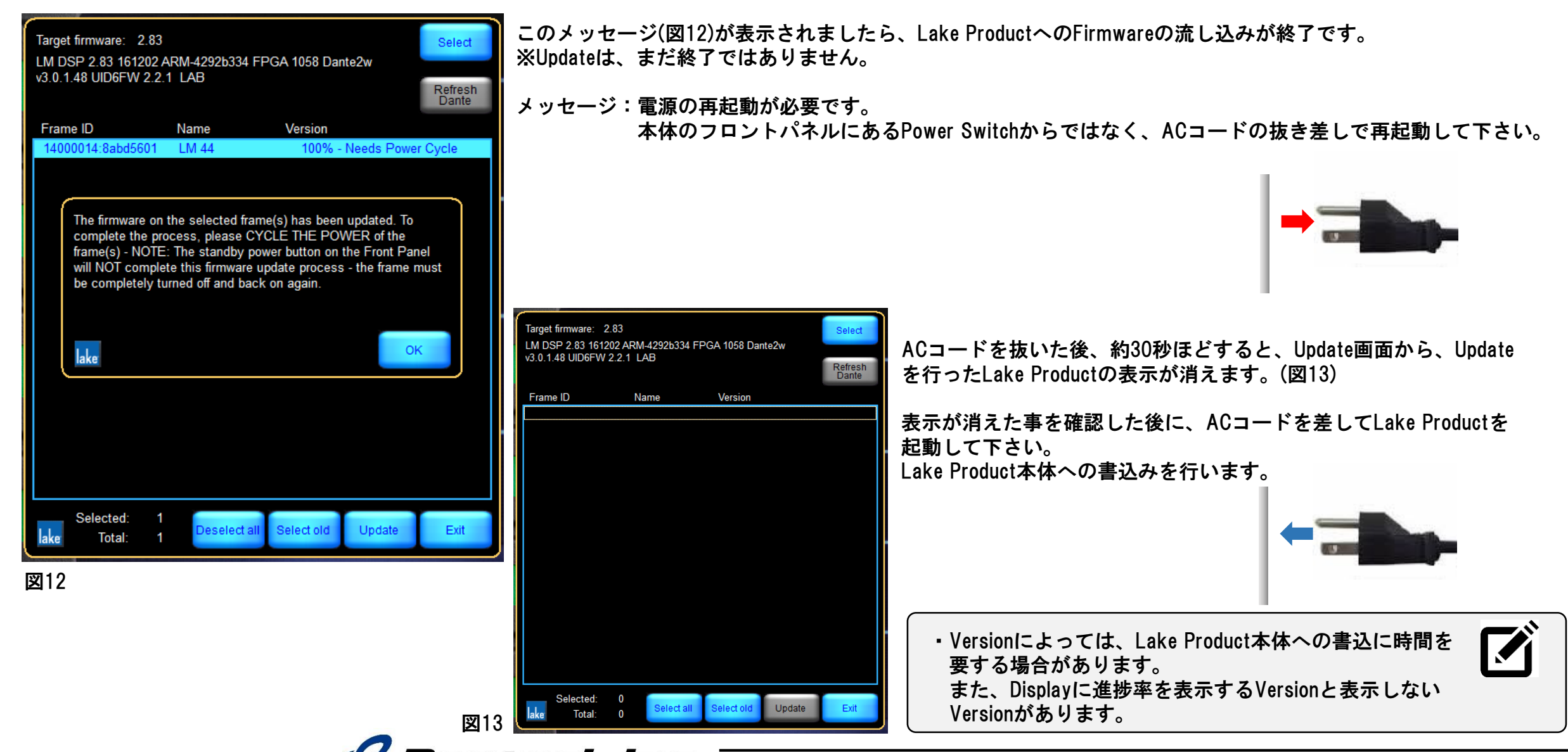

**Beetech Inc.** 〒130-0011 東京都墨田区石原4-25-12 セルメスタビル5F TEL 03-6661-3801 FAX 03-6661-3826

![](_page_6_Picture_0.jpeg)

| Target firmware: 2.83<br>LM DSP 2.83 16 <u>1202</u> A | Select           |               |                          |      |
|-------------------------------------------------------|------------------|---------------|--------------------------|------|
| v3.0.1.48 UID6FW 2.2.1                                | Refresh<br>Dante |               |                          |      |
| Frame ID                                              | Name             | Version       |                          |      |
| 14000014:8abd5601                                     | LM 44            | <b>√2</b> .83 |                          |      |
|                                                       |                  |               |                          |      |
|                                                       |                  |               |                          |      |
|                                                       |                  |               |                          |      |
|                                                       |                  |               |                          |      |
|                                                       |                  |               |                          |      |
|                                                       |                  |               |                          |      |
|                                                       |                  |               |                          |      |
|                                                       |                  |               |                          |      |
|                                                       |                  |               |                          |      |
|                                                       |                  |               |                          |      |
|                                                       |                  |               |                          |      |
|                                                       |                  |               |                          |      |
|                                                       |                  |               |                          |      |
|                                                       |                  |               |                          |      |
|                                                       |                  |               |                          |      |
| Selected: 0                                           |                  |               |                          |      |
| ake Total: 1                                          | Select all       | Select old    | Update                   | Exit |
|                                                       |                  |               | The second second second |      |
| 図14                                                   |                  |               |                          |      |

Lake Product本体がHome画面で立ち上がると、書込みは終了です。 ✓のチェックマークが付いたFirmware versionが表示された事を確認して「Lake Update」を閉じて下さい。(図14)

Lake Controllerを起動すると、通常のHOME画面が表示されます。(図15)

![](_page_6_Picture_5.jpeg)